让你的WindowsLiveMessenger多开计算机等级考试 PDF转换可 能丢失图片或格式,建议阅读原文

https://www.100test.com/kao\_ti2020/644/2021\_2022\_\_E8\_AE\_A9\_ E4\_BD\_A0\_E7\_9A\_84W\_c98\_644249.htm 相信大家都很希望 Windows Live Messenger 支持多开功能,现在微软的 John Weisenfeld 和我们分享了实现多开功能的方法。只需要修改注 册表即可开启。如果觉得手动修改麻烦,也可以使用我制作 的 Reg 文件导入,点击这里下载。以下为开启 Windows Live Messenger 多开功能的主要步骤:运行 &gt. regedit,打开注册 表编辑器 定位至

HKEY\_LOCAL\_MACHINE\SOFTWARE\Microsoft\Windows Live 在 Messenger 目录上右键选择新建 DWORD 值,名称为 MultipleInstances。右键点击刚建好的 MultipleInstances,将值 修改为1关闭 Regedit 即可(下右图为效果图)但注意,不要 在一台电脑上尝试登录同一个 Windows Live ID,这将导致 80071392 错误。100Test 下载频道开通,各类考试题目直接下 载。详细请访问 www.100test.com